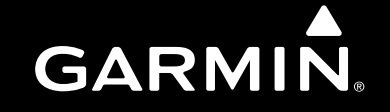

# **GNC 420/420A**

# Quick Reference

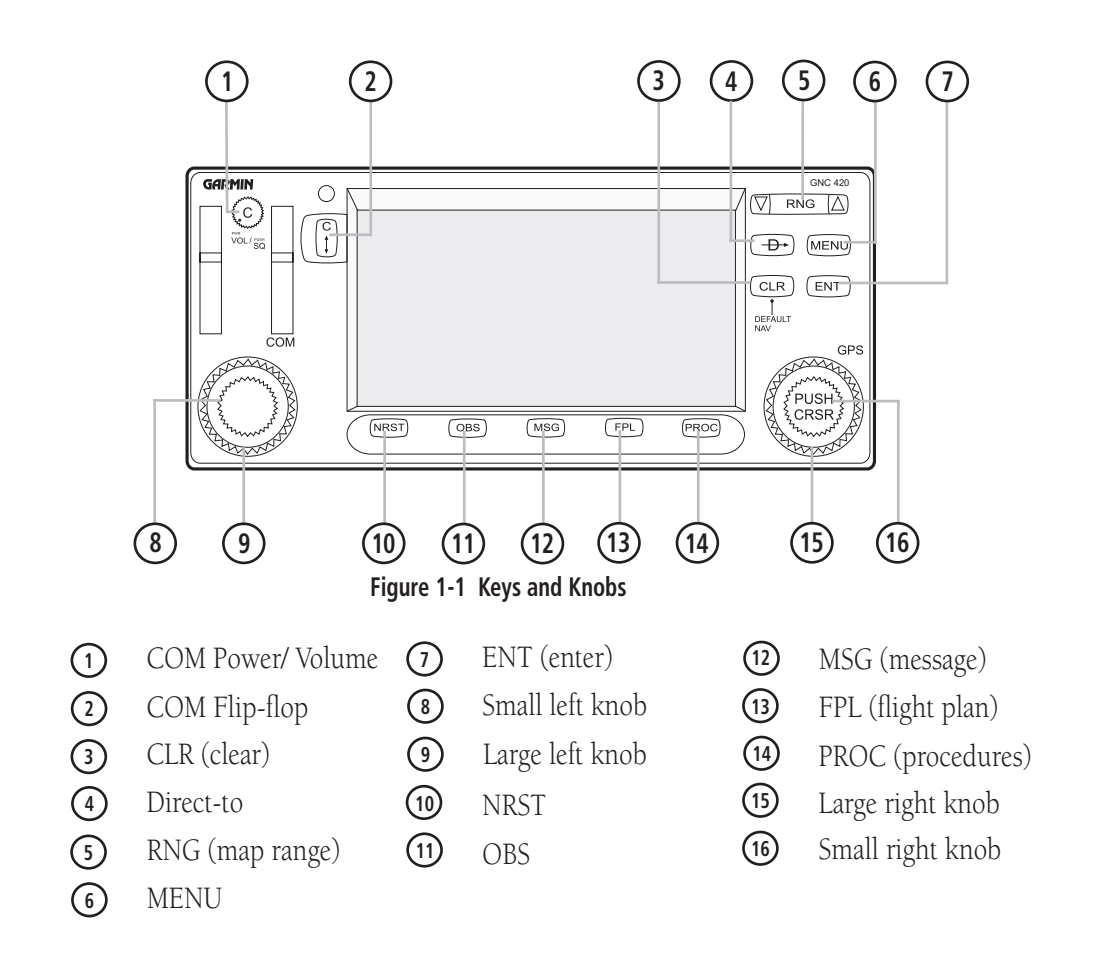

# **LEFT-HAND KEYS AND KNOBS**

The **COM Power/Volume** Knob controls unit power and communications radio volume. Press momentarily to disable automatic squelch control.

The large **left** knob is used to tune the megahertz (MHz) value of the standby frequency for the COM transceiver.

The small **left** knob is used to tune the kilohertz (kHz) value of the standby frequency for the COM transceiver.

The **COM Flip-flop** Key is used to swap the active and standby COM frequencies. Press and hold to select emergency channel (121.500 MHz).

### **RIGHT-HAND KEYS AND KNOBS**

The **RNG** Key allows the pilot to select the desired map range. Press the up arrow to zoom out to a larger area, or the down arrow to zoom in to a smaller area.

The **Direct-to** Key provides access to the direct-to function, which allows the pilot to enter a destination waypoint and establishes a direct course to the selected destination.

The **MENU** Key displays a context-sensitive list of options. This options list allows the pilot to access additional features or make settings changes which relate to the currently displayed page.

The **CLR** Key is used to erase information, remove map detail, or to cancel an entry. Press and hold the **CLR** key to immediately display the Default NAV Page.

The **ENT** Key is used to approve an operation or complete data entry. It is also used to confirm information, such as during power on.

The large **right** knob is used to select between the various page groups: NAV, WPT, AUX, or NRST. With the on-screen cursor enabled, the large **right** knob allows the pilot to move the cursor about the page. The large **right** knob is also used to move the target pointer right (turn clockwise) or left (counterclockwise) when the map panning function is active.

The small **right** knob is used to select between the various pages within one of the groups listed above. Press this knob momentarily to display the on-screen cursor. The cursor allows the pilot to enter data and/or make a selection from a list of options. When entering data, the small knob is used to select the desired letter or number and the large knob is used to move to the next character space. The small **right** knob is also used to move the target pointer up (turn clockwise) or down (counterclockwise) when the map panning function is active.

### **BOTTOM ROW KEYS**

The **NRST** Key displays the Nearest Airports Page. Then, turning the small right knob steps through the NRST pages.

The **OBS** Key is used to select manual or automatic sequencing of waypoints. Pressing the **OBS** Key selects OBS mode, which retains the current 'active to' waypoint as the navigation reference even after passing the waypoint (i.e., prevents sequencing to the next waypoint). Pressing the **OBS** Key again returns the unit to normal operation, with automatic sequencing of waypoints. When OBS mode is selected, the pilot may set the desired course to/from a waypoint using the 'Select OBS Course' pop-up window, or an external OBS selector on the HSI or CDI.

The **MSG** Key is used to view system messages and to alert the pilot to important warnings and requirements.

The **FPL** Key allows the pilot to create, edit, activate, and invert flight plans, as well as access approaches, departures, and arrivals. A closest point to flight plan feature is also available from the **FPL** Key.

The **PROC** Key allows the pilot to select and remove approaches, departures, and arrivals from the flight plan. When using a flight plan, available procedures for the departure and/or arrival airport are offered automatically. Otherwise, the pilot may select the desired airport, then the desired procedure.

#### Powering on the GNC 420:

- Turn the COM Power/Volume Knob clockwise to turn the unit power on and set the desired radio volume.
- 2) A welcome page appears briefly while the unit performs a self test, followed sequentially by the Unit Type Page and the Software Versions Page. Then (depending on configuration) the Weather Page, the Traffic Page, the Aviation Data Page, the Land/Terrain/Obstacles Database Page, and the Situational Awareness Page are sequentially displayed.

#### **POWER ON**

3) Once the self-test concludes, the Database Versions Page appears which shows the current database information on the NavData® Card and Terrain Data cards. Press the ENT Key to acknowledge the Database Page and proceed to the Instrument Panel Self-test Page.

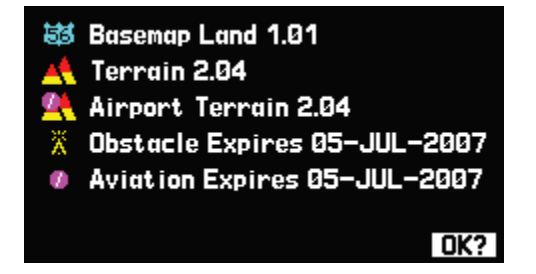

4) The Instrument Panel Self-test Page allows the pilot to verify that the GNC 420 is communicating properly with in-panel instruments. Compare on-screen indications with the information depicted on connected instruments, such as the CDI, HSI, RMI, and/or external annunciators. After verifying proper operation, press the ENT Key to display the Satellite Status Page.

| INSTRUMENT PANEL SELF-TEST                                                                                   |                |                              |  |
|----------------------------------------------------------------------------------------------------|----------------|------------------------------|--|
| LCDI Half Left                                                                                               | CAP            | 001202                       |  |
| LFLG Out of View                                                                                             | FOB            | 1102                         |  |
| VFLG Out of View                                                                                             | FF             | <b>14.0</b> ?                |  |
| TO/FRH         RHI         OBS           To         135°         350%           ANNUN         DTK         0n | Set F<br>Go To | ull Fuel?<br>Chklist?<br>OK? |  |

### SCREEN LAYOUT (WINDOWS)

The GNC 420's display is divided into three separate *windows* (or screen areas). The left side of the display provides a COM Window (top two lines) and a userdefined data field below. The right side of the display consists of a GPS Window, which shows the various navigation, waypoint information, and settings *pages*. The bottom of the display is used for annunciators.

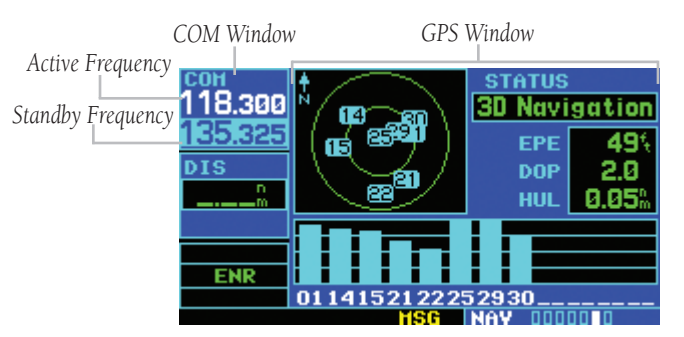

Each unique screen of information is referred to as a page. Pages are typically selected using the small and large **right** knobs, with the cursor removed from the GPS Window. See pages 6 and 7 for details on arrangement of the GNC 420's main pages.

### CURSORS

There are two separate cursors: a tuning cursor and a GPS window cursor. The tuning cursor is used to select the standby COM frequency. Use the small and large **left** knobs to select the desired frequency. The **COM Flipflop** Key is used to activate the selected frequency.

#### Selecting a frequency:

 Turn the large **left** knob to select the desired megahertz (MHz) value. For example, the '135' portion of the frequency '135.325'.

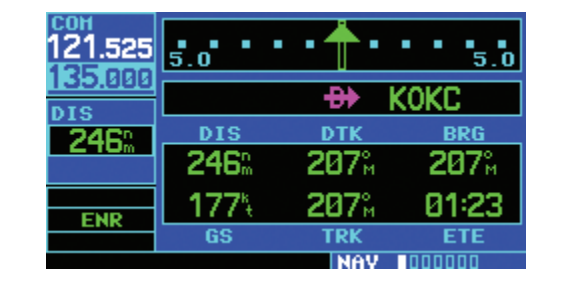

 Turn the small left knob to select the desired kilohertz (kHz) value. For example, the '.325' portion of the frequency '135.325'.

| сон<br>121.525 | 5.0          | • 🕇 •                     | 5.0                       |
|----------------|--------------|---------------------------|---------------------------|
| DIS            |              | <del>-D</del> ≯ K         | (OKC                      |
| 245%           | 245          | <u>ртк</u><br>207≗        | BRG<br>207 <sup>°</sup> ™ |
| ENP            | <b>177</b> % | <b>207</b> <sup>°</sup> м | 01:23                     |
|                | GS           | TRK                       | ETE                       |

3) To activate the selected frequency, press the **COM Flip-flop** Key.

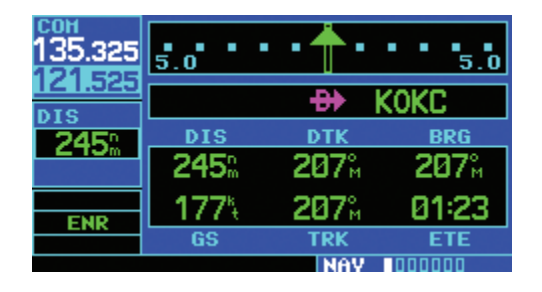

# Quickly tuning and activating the 121.500 emergency channel:

Press and hold the **COM Flip-flop** Key for approximately two seconds.

### **DATA ENTRY**

Data is entered in the GPS Window using the large and small **right** knobs. The large **right** knob is used to move the cursor about the page. The small **right** knob is used to select individual characters for the highlighted cursor location.

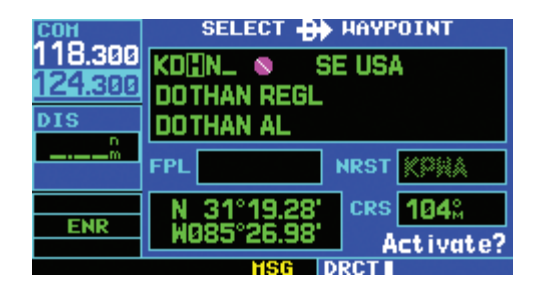

#### MAIN PAGE GROUPS

# MAIN PAGE GROUPS

The GNC 420's main pages are divided into four separate page groups: NAV, WPT, AUX, and NRST. Each page group is comprised of multiple pages. The *page groups* are selected using the large **right** knob. The individual *pages* are selected using the small **right** knob.

| Page Groups                              |              |             |              |
|------------------------------------------|--------------|-------------|--------------|
| NAV Group WPT Group AUX Group NRST Group |              |             |              |
| 7 NAV Pages                              | 10 WPT Pages | 4 AUX Pages | 8 NRST Pages |

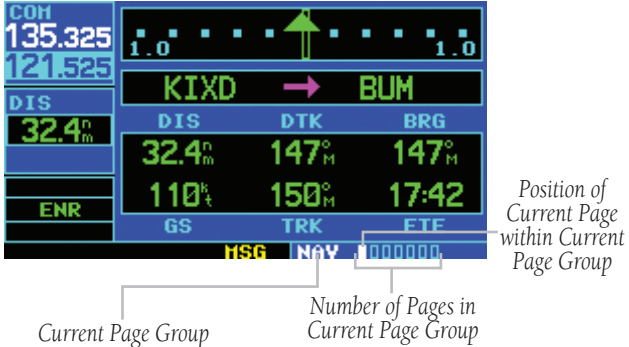

The bottom right corner of the screen indicates which page group is currently being displayed (e.g., NAV, WPT, AUX, or NRST), the number of screens available within that group (indicated by the square icons), and the placement of the current screen within that group (indicated by a highlighted square icon).

#### Selecting the desired page group and page:

- Press and hold the **CLR** Key to select the Default NAV Page.
- 2) Turn the large **right** knob to select the desired page group.
- Turn the small **right** knob to select the desired page.

# **NAV PAGE GROUP**

The NAV Page Group includes seven pages.

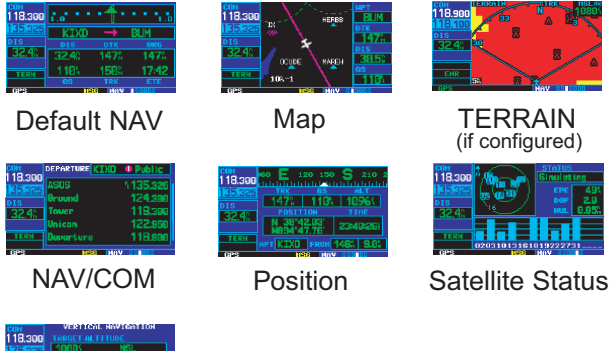

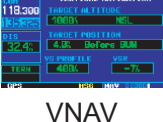

WPT PAGE GROUP

The WPT Page Group includes ten pages.

| 1 | Arport Location                                                          | Airport Runway                                            | ATTON AND ATTON<br>ATTON ATTON<br>ATTON<br>AT |
|---|--------------------------------------------------------------------------|-----------------------------------------------------------|----------------------------------------------------------------------------------------------------|
| t |                                                                          | Airport Arrival                                           | 121 app 121 app 121 ap                                                                                                    |
| 5 |                                                                          | 123 rup (no series en en en en en en en en en en en en en | 118 zov         See The one Law Attack           166 zov         See The one control of the one control of the one co                                                                                                    |
| • | COM USR KSUSH =<br>118,550 REF HPT RAD DIS<br>122,8309 TOP 270,23: 48,7% |                                                           |                                                                                                    |

**User Waypoint** 

### **DIRECT-TO NAVIGATION**

# **AUX PAGE GROUP**

The AUX Page Group includes four pages.

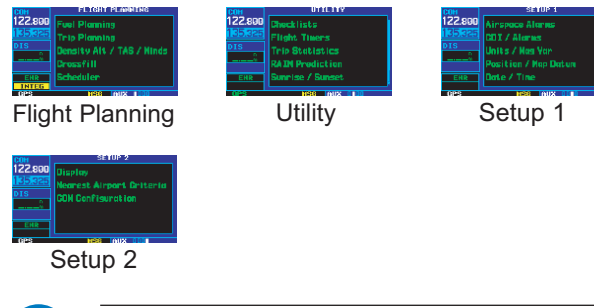

NOTE: The flight plan pages are selected by pressing the **FPL** Key and using the small **right** knob to select the desired page.

# **NRST PAGE GROUP**

The NRST Page Group includes eight pages.

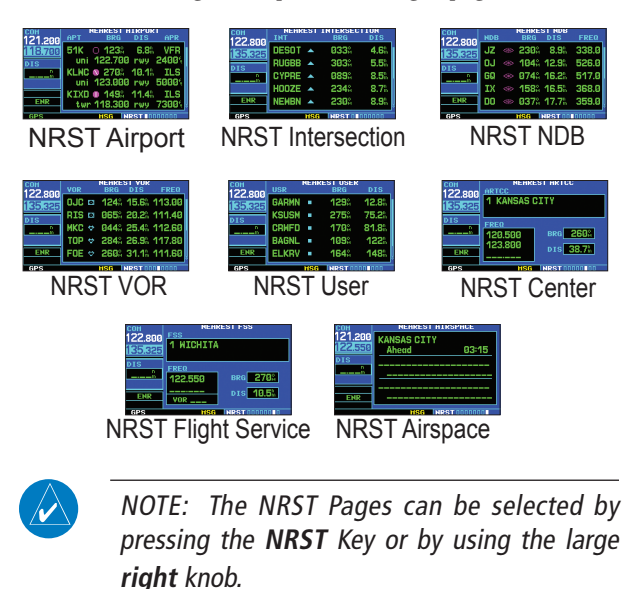

#### Selecting a direct-to destination:

 Press the **Direct-to** Key. The Select Direct-to Waypoint Page appears, with the waypoint identifier field highlighted.

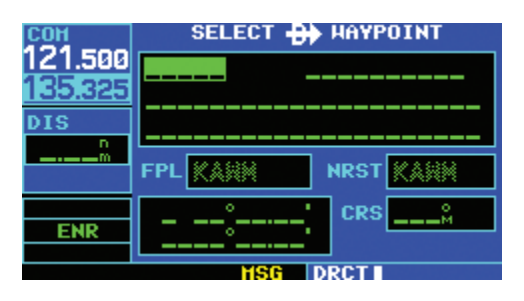

2) Use the small and large **right** knobs to enter the identifier of the desired destination waypoint.

| СОН     | SELECT 🕀 HAYPOINT |           |  |
|---------|-------------------|-----------|--|
| 121.500 | KD🗓N_ 🗞 SI        | E USA     |  |
| 135.325 | DOTHAN            |           |  |
| DIS     | DOTHAN AL         |           |  |
| m       | FPL KANN          | NRST      |  |
|         | N 31°19.28'       | CRS 137%  |  |
| ENR     | W085°26.98'       | Activate? |  |
|         | HSG D             | RCT       |  |

 Press the ENT Key to confirm the selected waypoint, and press the ENT Key again to activate the direct-to function.

| сон      | SELECT 🖶 HAYPOINT    |  |  |
|----------|----------------------|--|--|
| 121.500  | KDHN 🔹 SE USA        |  |  |
| 133.323  | DOTHAN               |  |  |
| DIS      | DOTHAN AL            |  |  |
| m        | FPL KARM NRST KARM   |  |  |
|          | N 31°19.28' CRS 137% |  |  |
| ENR      | W085°26.98'          |  |  |
| MSG DRCT |                      |  |  |

# Selecting a direct-to destination from the Map Page:

- 1) Select the Map Page from the NAV Page Group.
- 2) Press the small **right** knob to display a panning pointer.
- 3) Turn the small and large **right** knobs to place the panning pointer at the desired destination location.

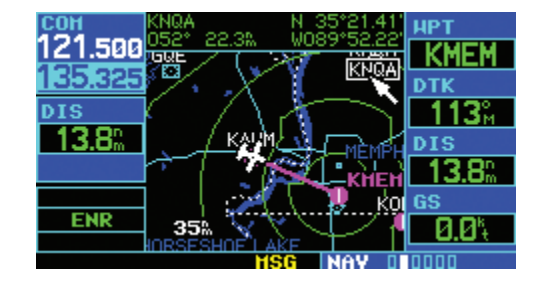

- If the panning pointer is placed on an existing airport, NAVAID, or user waypoint, the waypoint name is highlighted. Press the **Direct-to** Key and the **ENT** Key twice to navigate to the waypoint.
- 5) If the panning pointer is placed on an open location, press the **Direct-to** Key then press the **ENT** Key twice to create a '+MAP' waypoint and navigate to it.

# Selecting a direct-to destination by facility name or city:

- Press the **Direct-to** Key. The Select Direct-to Waypoint Page appears, with the waypoint identifier field highlighted.
- Turn the large **right** knob to highlight the facility name (second line) or the city (third line) field.
- 3) Use the small and large **right** knobs to enter the facility name or city location of the desired destination waypoint. When spelling the facility name or city, the GNC 420's Spell'N'Find feature selects the first entry in the database based upon the characters the pilot has entered up to that point.

| СОН     | SELECT 🕀 HAYPOINT     |  |  |
|---------|-----------------------|--|--|
| 121.500 | KIAD 🕕 NE USA         |  |  |
| 135.325 | WASHINGTON_DULLES_INT |  |  |
| DIS     | WASHINGTON VA         |  |  |
| m       |                       |  |  |
|         | N 38°56.67' CRS 048   |  |  |
| ENR     | W077°27.35' Activate? |  |  |
|         | HSG DRCT              |  |  |

- Continue turning the small **right** knob to scroll through any additional database listings for the selected facility name or city. If needed, use the small **right** knob to scroll backwards.
- 5) Press the **ENT** Key to confirm the selected waypoint, and press the **ENT** Key again to activate the direct-to function.

# Selecting a nearby airport or a flight plan waypoint as a direct-to destination:

- 1) Press the **Direct-to** Key.
- Turn the large **right** knob to highlight the nearest airport (NRST) or flight plan (FPL) field.
- Turn the small **right** knob to display a window listing nearby airports or all waypoints in the active flight plan.

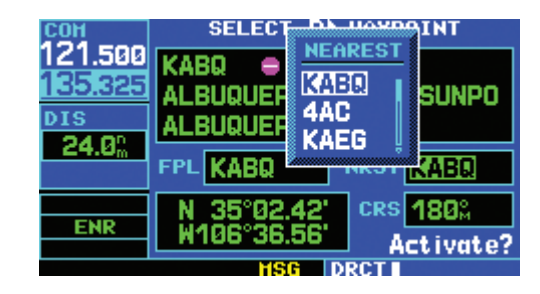

- 4) Continue turning the small **right** knob to scroll through the list and highlight the desired airport.
- 5) Press the **ENT** Key to confirm the selected waypoint, and press the **ENT** Key again to activate the direct-to function.

#### Viewing airport information:

- Turn the large **right** knob to select the WPT Page Group. 'WPT' appears in the lower right corner of the screen.
- Turn the small **right** knob to select the desired WPT page. Airport information is displayed on the first six WPT pages: airport location, airport runway, airport frequency, airport approach, airport arrival, and airport departure.
- Press the small right knob to activate the cursor.
- 4) Use the small and large **right** knobs to enter the identifier of the desired airport.
- 5) Once the identifier is entered, the information for that airport appears on the page. Press the **ENT** Key to accept the selected identifier.

| COH<br>121 EOO | APT KPHX    Public    |
|----------------|-----------------------|
| 135 325        | RUNHAY                |
| DIS            |                       |
| 21.2%          |                       |
|                |                       |
| TEDM           | Hard Srfc             |
| TERN           | over zoom / Full Time |
|                | HSG HPT 0.0000000     |

6) To view the other airport information pages, press the small **right** knob to remove the flashing cursor and turn the small **right** knob to select the desired page.

# Viewing airport information by facility name or city:

- 1) Select the Airport Location Page (see page 6).
- 2) Press the small **right** knob to activate the cursor.
- 3) Turn the large **right** knob to highlight the facility name (second line) or the city (third line) field.
- 4) Turn the small and large **right** knob to enter the facility name or city location of the desired destination waypoint. When spelling the facility name or city, the GNC 420's Spell'N'Find feature will select the first entry in the database based upon the characters that have been entered up to that point.

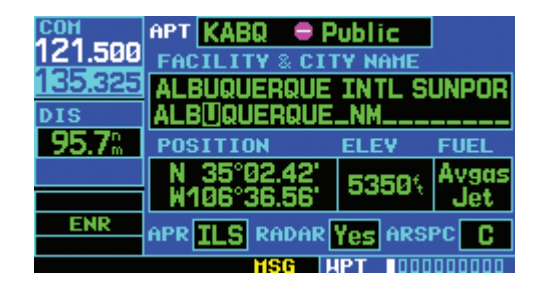

- 5) Once the identifier is entered, the information for that airport appears on the page. Press the **ENT** Key to accept the selected identifier.
- 6) To view the other airport information pages, press the small **right** knob to remove the flashing cursor and turn the small **right** knob to select the desired page.

# **AUTO-TUNE FEATURE**

The GNC 420's auto-tune feature allows the pilot to quickly select any database COM frequency in the GPS Window as the standby frequency. With a minimum of keystrokes, any COM frequency listed in the GPS Window can be transferred to the standby field of the COM Window. (NAV frequencies are shown for reference only.)

### Auto tuning a frequency from a list:

- 1) Select the Airport Frequencies Page from the WPT Page Group (see page 6).
- 2) Press the small **right** knob to place the cursor on the airport identifier field.
- Use the small and large right knobs to enter the identifier of the desired airport. Press the ENT Key when finished.

| сон<br>122 яаа | APT KLAX  | Public 🚽 |        |
|----------------|-----------|----------|--------|
| 135.325        | ATIS      | §133     | 3.800  |
| DIS            | ATIS      | §135     | 5.650  |
| 38.5%          | Clearance | 120      | 3.350  |
|                | Clearance | 121      | 1.400  |
| ENR            | Ground    | 121      | 1.650  |
|                | HSG       |          | 000000 |

- 4) Turn the large **right** knob to highlight the desired frequency.
- 5) Press the **ENT** Key to place the highlighted frequency in the standby COM Window field (as appropriate).
- 6) To activate the selected frequency, press the **COM Flip-flop** Key.

# **DEFAULT NAV PAGE**

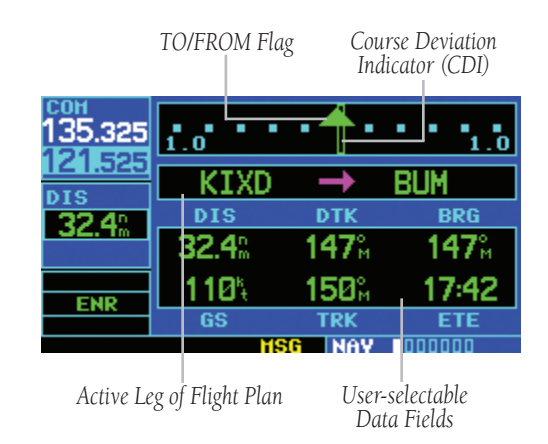

The following symbols are used on the Default NAV Page (directly below the CDI), to depict the 'active leg' of a flight plan or direct to:

| ₽   | Direct-to a Waypoint                                             |
|-----|------------------------------------------------------------------|
| 1   | Course to a Waypoint, or Desired Course<br>between Two Waypoints |
| d   | Procedure Turn                                                   |
| هـ  | Procedure Turn                                                   |
| ۷TF | Vectors-to-Final                                                 |
| 5   | DME Arc to the Left                                              |
| 4   | DME Arc to the Right                                             |
| G   | Left-hand Holding Pattern                                        |
| ŋ   | Right-hand Holding Pattern                                       |

### Quickly displaying the Default NAV Page:

From any page, press and hold the **CLR** Key for approximately two seconds.

# Selecting a different data item for any data field:

- With the Default NAV Page displayed, press the MENU Key to display the Default NAV Page Menu.
- The 'Change Fields?' option is already highlighted, so press the ENT Key to select this option.

| сон<br>122.800 | <b>.</b>          | <b>*</b> * |
|----------------|-------------------|------------|
| <u>135.325</u> | PAGE HENU         | _          |
| DIS            | Crossfill?        |            |
| 92.6%          | Change Fields?    | 10         |
|                | Restore Defaults? |            |
| ENR            | 100- 00-1M DC     | \$14       |
|                | MSG NAY 10000     | 00         |

3) Use the large **right** knob to highlight the data field to be changed.

| сон<br>122.800 | 5.0      | • 🕇 •            | 5.0   |
|----------------|----------|------------------|-------|
| DIS            | KOKC     |                  | KTUL  |
| 92.6%          | 92.6%    | Ø53 <sup>°</sup> | 053°  |
| ENR            | 100%     | <b>054</b> %     | 55:31 |
|                | GS<br>HS | TRK<br>G NAV     |       |

### **MAP PAGE**

 Turn the small **right** knob to display the list of available data items. Continue turning the small **right** knob to select the desired data item from the list.

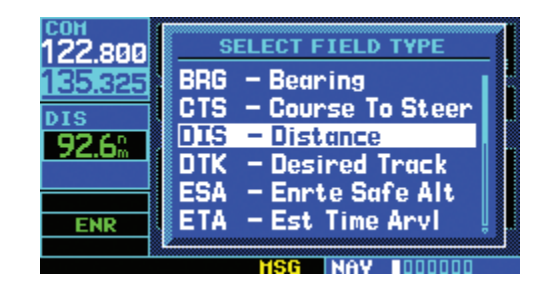

- 5) Press the **ENT** Key to select the desired data item and return to the Default NAV Page.
- 6) Press the small **right** knob momentarily to remove the cursor from the page.

# **MAP PAGE**

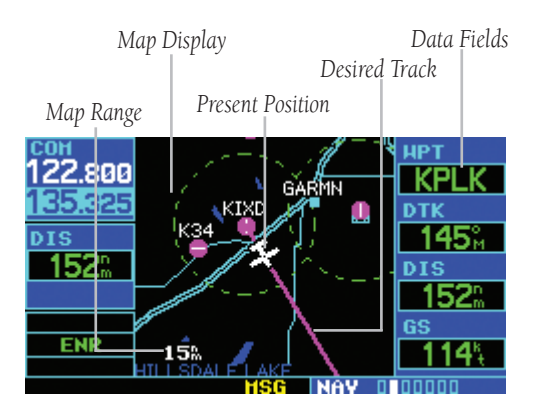

The following symbols are used to depict the various airports and NAVAIDs on the Map Page:

| Symbol                  | Description                                                 |  |  |  |
|-------------------------|-------------------------------------------------------------|--|--|--|
| 0                       | Airport with hard surface runway(s); (primary runway shown) |  |  |  |
| Ο                       | Airport with soft surface runway(s) only                    |  |  |  |
| ß                       | Private Airfield                                            |  |  |  |
| Ð                       | Heliport                                                    |  |  |  |
| O                       | VOR                                                         |  |  |  |
| $\mathbf{\overline{C}}$ | VOR/DME                                                     |  |  |  |
|                         | DME                                                         |  |  |  |
| Θ                       | Localizer                                                   |  |  |  |
|                         | Intersection                                                |  |  |  |
| ø                       | VORTAC                                                      |  |  |  |
| ¢                       | TACAN                                                       |  |  |  |
| Ö                       | NDB                                                         |  |  |  |
| <u>چ</u> ې              | Locator Outer Marker                                        |  |  |  |

#### Selecting a map range:

- 1) Press the up arrow of the **RNG** Key to zoom out to a larger map area.
- 2) Press the down arrow of the **RNG** Key to zoom in to a smaller map area and more detail.

### FULL SCREEN MAP

# Selecting a different data item for any data field:

- With Map Page displayed, press the **MENU** Key to display an options menu.
- 2) Turn the large **right** knob to highlight 'Change Fields?' and press the **ENT** Key.
- 3) Turn the large **right** knob to highlight the data field to be changed.
- Turn the small **right** knob to select the desired type of data for this field and press the **ENT** Key.

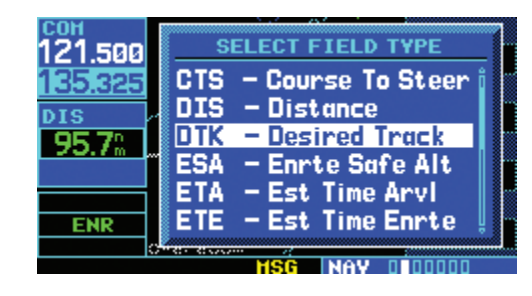

5) Press the small **right** knob to remove the cursor.

# Turning the data fields off and displaying a full screen map:

- With the Map Page displayed, press the **MENU** Key to display the Map Page Menu.
- Turn the large **right** knob to highlight 'Data Fields Off?' and press the **ENT** Key.

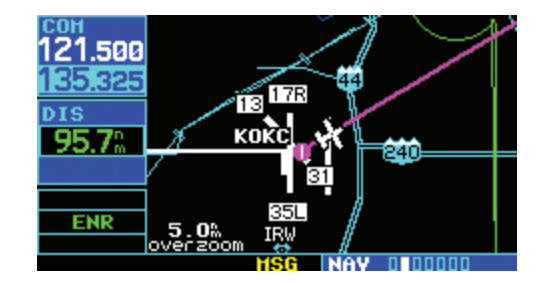

 To re-display the data fields, follow steps 1 and 2, but instead select 'Data Fields On?' from the options menu.

### Quickly decluttering the map display:

Press the **CLR** Key momentarily (as often as needed) to select the desired amount of map detail. The declutter level appears adjacent to the map range.

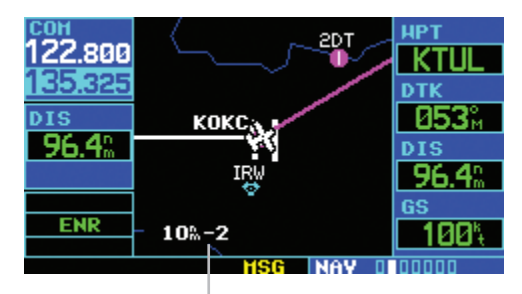

Map Detail Level

### NAVCOM PAGE

#### Inhibiting TERRAIN:

 Select the TERRAIN Page and press the MENU Key. 'Inhibit Terrain?' is selected by default.

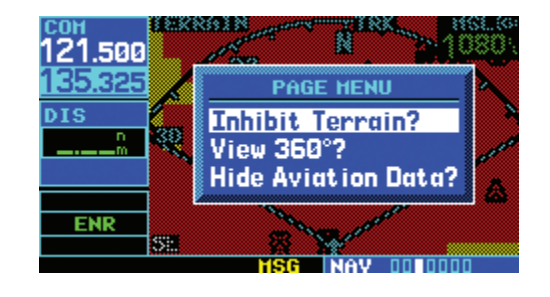

2) Press the **ENT** Key. The 'TER INHB' annunciation is displayed in the TERRAIN annunciator field when TERRAIN is inhibited.

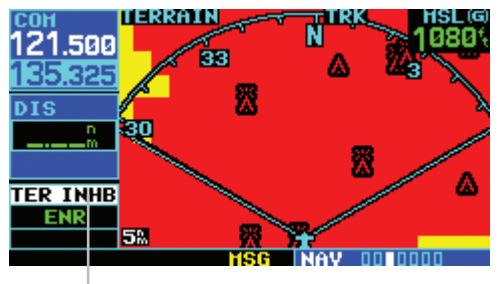

Annunciator Field

NOTE: Inhibit mode deactivates TERRAIN alerting when deemed unnecessary by the pilot. Flying VFR into an area where unique terrain exists could cause the system to annunciate nuisance alerts. Pilots should use discretion when inhibiting the TERRAIN system and always remember to enable the system when appropriate.

# NAVCOM PAGE

The NAVCOM Page provides a list of the airport communication and navigation frequencies at the departure, enroute, and arrival airports.

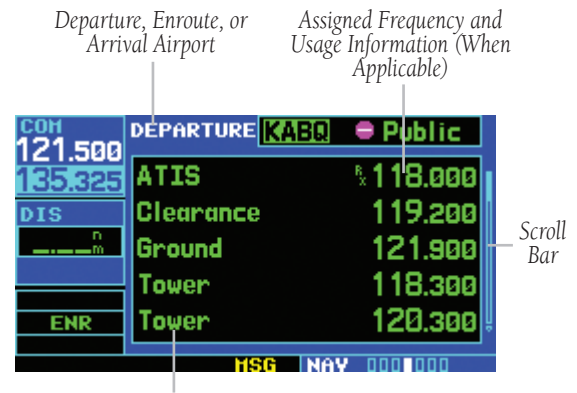

Frequency Type

# Selecting a frequency list for a departure, enroute, or arrival airport:

- 1) Press the small **right** knob to activate the cursor.
- Turn the large **right** knob to place the cursor on the airport identifier field (top line on the NAVCOM Page).
- 3) Turn the small **right** knob to select the desired airport and press the **ENT** Key.

#### Scrolling through the list of frequencies:

- Activate the cursor, if not already active, by pressing the small **right** knob.
- 2) Turn the large **right** knob to move the cursor through the list of frequencies. If there are more frequencies in the list than can be displayed on the screen, a scroll bar along the right-hand side of the screen indicates which part of the list is currently being displayed.

# Auto tuning a frequency from the NAVCOM Page:

- Highlight the desired frequency by scrolling through the list of frequencies, as described in the preceding procedure.
- To place a frequency in the standby field of the COM Window, highlight the desired frequency and press the ENT Key. (NAV frequencies are shown for reference only.)

#### **BOTTOM ROW ANNUNCIATORS AND MESSAGES**

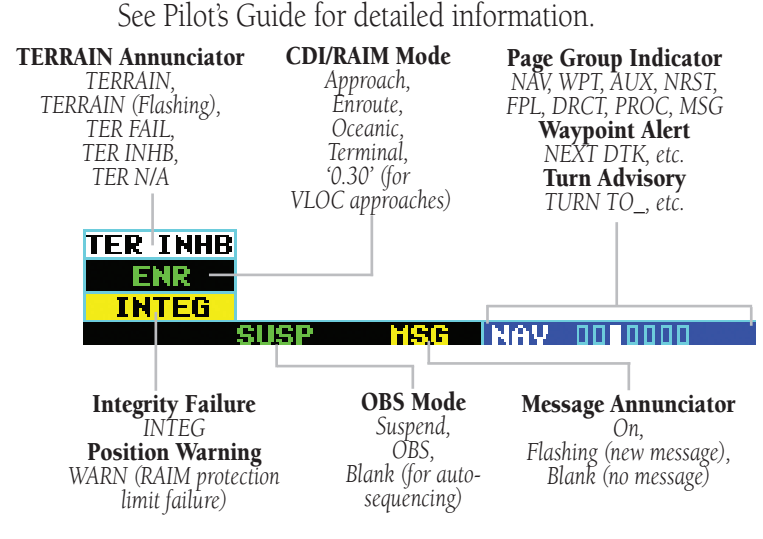

#### Viewing a list of nearest airports:

Press the **NRST** Key to display the Nearest Airport Page. 'NRST' will appear in the lower right corner of the screen.

| сон<br>135 за5 | АРТ  | NEAREST A<br>BRG  | IRPORT<br>DIS | APR          |
|----------------|------|-------------------|---------------|--------------|
| 121.525        | KIXD | ● 327%<br>118 300 | 5.3%          | ILS<br>7300t |
| DIS<br>32.4%   | K34  | ● 296%            | 6.5%          | NDB          |
|                | KOJC | 122.800<br>035%   | rwy 2         | 2900%<br>LOC |
| ENR            | twr  | 126.000           | rwy 4         | 4000%        |
|                |      | MSG NF            | 28T 1000      | 10000        |

# Scrolling through the list of nearest airports:

- 1) Press the small **right** knob to activate the cursor.
- Turn the large **right** knob to scroll through the list. The scroll bar along the right-hand side of the page will indicate which part of the list is currently being viewed.
- To remove the flashing cursor, press the small right knob.

# Viewing additional information for a nearby airport:

- Highlight the identifier of the desired airport by scrolling through the list, as described in the preceding procedure.
- 2) Press the **ENT** Key to display the Airport Location Page for the selected airport.

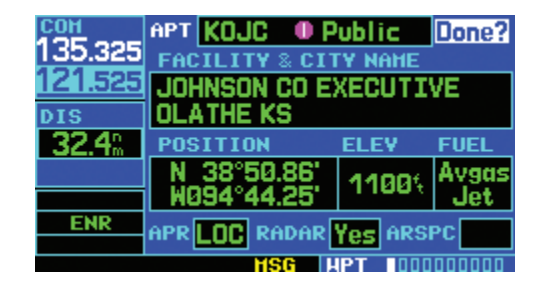

3) To view additional WPT pages for the selected airport (including the airport runway and airport frequency pages), press the small **right** knob to remove the flashing cursor. Turn the small **right** knob to display the additional WPT pages. When finished, press the small **right** knob to return the flashing cursor to the screen.

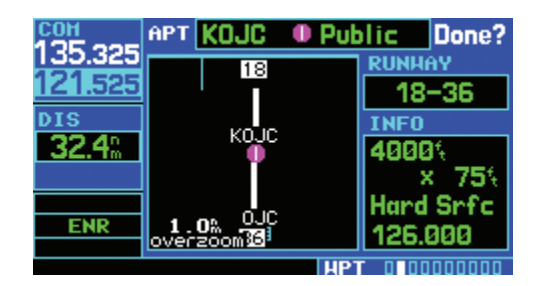

4) To return to the Nearest Airport Page, verify that 'Done?' is highlighted by the flashing cursor and press the **ENT** (or **CLR**) Key.

# Selecting a nearby airport as a direct-to destination:

- Press the **Direct-to** Key. The Select Direct-to Waypoint Page appears, with the waypoint identifier field highlighted.
- 2) Turn the large **right** knob to highlight the nearest airport (NRST) field.
- 3) Turn the small **right** knob to display a window showing up to nine nearby airports.

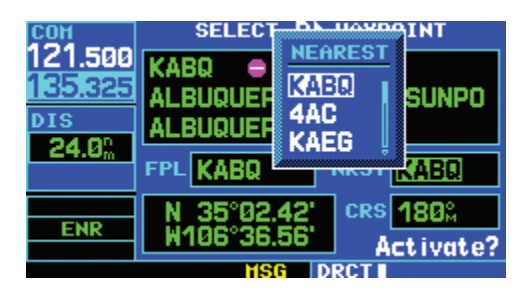

- Continue turning the small **right** knob to scroll through the list and highlight the desired airport.
- 5) Press the **ENT** Key to confirm the selected airport. Press the **ENT** Key again (with 'Activate?' highlighted) to activate the direct-to function.

### Creating a new flight plan:

- 1) Press the **FPL** Key and turn the small **right** knob to display the Flight Plan Catalog Page.
- 2) Press the **MENU** Key to display the Flight Plan Catalog Page Menu.
- Turn the large right knob to highlight 'Create New Flight Plan?' and press the ENT Key.

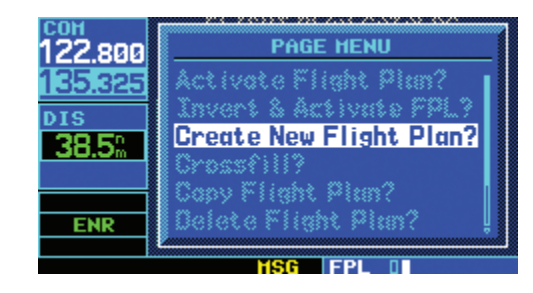

 A blank Flight Plan Page appears for the first empty storage location. Use the small and large **right** knobs to enter the identifier of the departure waypoint, and press the **ENT** Key.

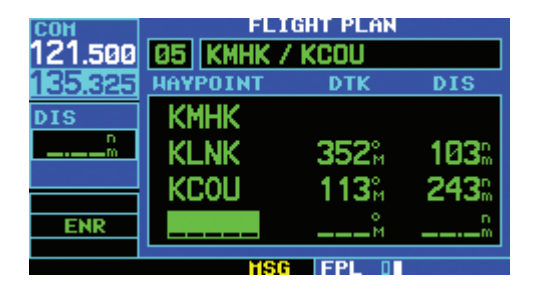

- 5) Repeat the preceding step 4 to enter the identifier for each additional flight plan waypoint.
- 6) Once all waypoints have been entered, press the small **right** knob to return to the Flight Plan Catalog Page.

#### Navigating a flight plan:

- 1) Press the **FPL** Key and turn the small **right** knob to display the Flight Plan Catalog Page.
- 2) Press the small **right** knob to activate the cursor.
- Turn the large right knob to highlight the desired flight plan and press the MENU Key to display the Flight Plan Catalog Page Menu.
- 4) Turn the large **right** knob to highlight 'Activate Flight Plan?' and press the **ENT** Key.

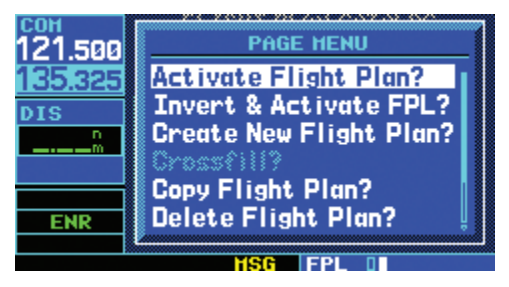

#### Stop navigating a flight plan:

- 1) Press the **FPL** Key
- 2) Press the **MENU** Key to display the Flight Plan Catalog Page Menu.
- 3) Turn the large **right** knob to highlight 'Delete Flight Plan?', and press the **ENT** Key.

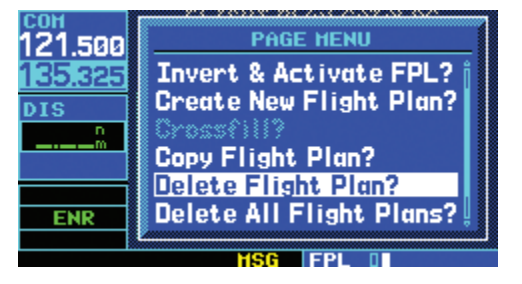

4) With 'Yes?' highlighted, press the **ENT** Key to delete the flight plan.

### **SELECT AN APPROACH**

#### Editing a flight plan:

- 1) Press the **FPL** Key and turn the small **right** knob to display the Flight Plan Catalog Page.
- Press the small right knob to activate the cursor.
- Turn the large right knob to highlight the desired flight plan and press the ENT Key.
- 4) To add a waypoint to the flight plan, turn the large **right** knob to select the point to add the new waypoint. (If an existing waypoint is highlighted, the new waypoint is placed directly in front of this waypoint.)
- a) Use the small and large **right** knobs to enter the identifier of the new waypoint and press the **ENT** Key.
- 5) To delete a waypoint from the flight plan, turn the large **right** knob to select the waypoint to be deleted and press the **CLR** Key to display a 'remove waypoint' confirmation window.
  - a) With 'Yes' highlighted, press the **ENT** key to remove the waypoint.
- Once all changes have been made, press the small right knob to return to the Flight Plan Catalog Page.

### Selecting an approach:

- 1) Press the **PROC** Key to display the Procedures Page.
- 2) Turn the large **right** knob to highlight 'Select Approach?' and press the **ENT** Key.

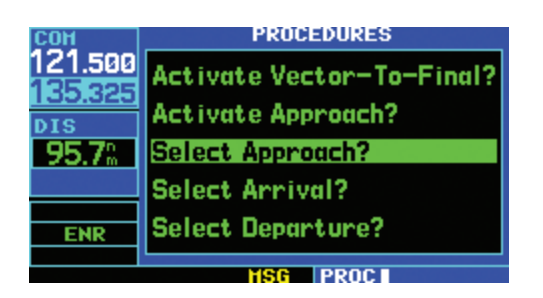

 A window appears listing the available procedures. Turn the large right knob to highlight the desired procedure and press the ENT Key.

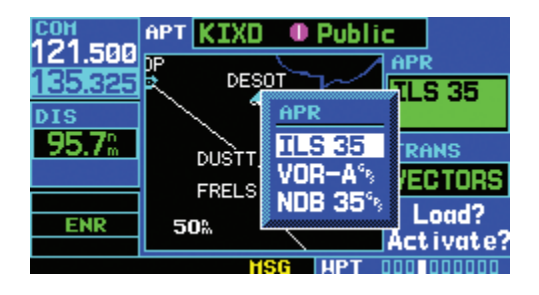

4) A second window appears listing the available transitions. Turn the large **right** knob to highlight the desired transition waypoint and press the **ENT** Key. (The approach 'Vectors' option assumes the pilot will receive vectors to the final course segment of the approach and will provide navigation guidance relative to the final approach course.)

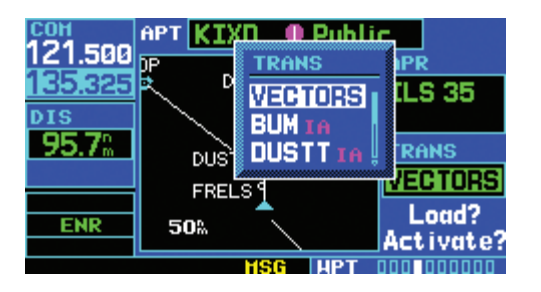

- 5) Turn the large **right** knob to highlight 'Load?' or 'Activate?' and press the **ENT** Key. ('Load?' adds the procedure to the flight plan without immediately using it for navigation guidance. This allows the pilot to continue navigating the original flight plan, but keeps the procedure available on the Active Flight Plan Page for quick activation when needed.)
- 6) For precision approaches and some nonprecision approaches, a reminder window appears indicating that GPS guidance on such approaches is strictly for monitoring only — use the external navigation receivers and CDI (or HSI) for primary navigation. To confirm this reminder, highlight 'Yes?' and press the ENT Key.

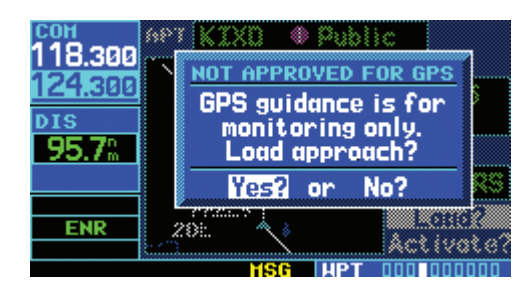

Not all approaches in the database are approved for GPS use. As the pilot selects an approach, a 'GPS' designation to the right of the procedure name indicates the procedure can be flown using the GPS receiver. Some procedures do not have this designation, meaning the GPS receiver may be used for supplemental navigation guidance only. ILS approaches, for example, must be flown by tuning the VLOC receiver to the proper frequency and coupling the VLOC receiver to the external CDI (or HSI).

A selected approach may be *activated* or *loaded*. Once an approach is selected, it may be activated for navigation from the Procedures Page. Activating the approach overrides the 'enroute' portion of the active flight plan, proceeding directly to the 'approach' portion (for a full approach, directly to the initial approach fix). Activating the approach also initiates automatic CDI scaling transition as the approach progresses.

In many cases, it may be easiest to 'Load' the full approach while still some distance away, enroute to the destination airport. Later, if vectored to final, use the following steps to select 'Activate Vector-To-Final'—which makes the inbound course to the final approach fix (FAF) waypoint active. Otherwise, activate the full approach using the 'Activate Approach?' option.

#### Activating an approach:

- With an approach loaded in the active flight plan, press the **PROC** Key to display the Procedures Page.
- 2) Turn the large **right** knob to highlight 'Activate Approach?' and press the **ENT** Key.

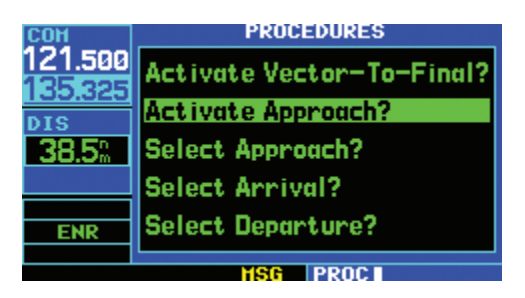

The 'Activate Vector-To-Final?' option allows the pilot to activate the final course segment of the approach. This option assumes the pilot will receive vectors to the FAF and provides guidance to intercept the final course, before reaching the FAF.

# Activating the approach with vectors to final:

- With an approach loaded in the active flight plan, press the **PROC** Key to display the Procedures Page.
- Turn the large **right** knob to highlight 'Activate Vector-To-Final?' and press the **ENT** Key.

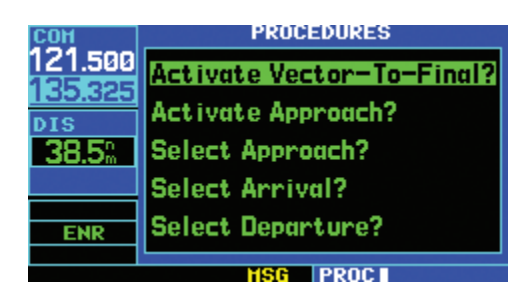

### **GUIDELINES FOR FLYING AN APPROACH**

Due to the variety of available approach procedures, the specific steps required will vary according to the approach selected. Keep the following general guidelines in mind while flying the approach:

• The pilot will typically select the destination airport as the last waypoint in the active flight plan or using the **Direct-to** Key. Doing so ensures that the desired waypoint will automatically appear when choosing the 'Select Approach?' option from the Procedures Page. (Otherwise, first choose the airport, then the approach procedure.)

- As the aircraft progresses to each approach waypoint, a waypoint alert message ('NEXT DTK # # #°') will appear in the lower right corner of the display (see page 15).
- When the pilot should begin a course change (via a standard rate turn), turn advisories ('TURN TO # # #°') will appear in the lower right corner of the display (see page 15).
- For GPS-based approaches, receiver autonomous integrity monitoring (RAIM) will monitor satellite conditions and alert the pilot using an 'INTEG' or 'WARN' annunciation at the bottom left corner of the display (see page 15) if protection limits cannot be maintained. If this occurs, the GPS receiver should not be used for primary navigation guidance. Revert to an alternate navigation source, or select an alternate destination airport.
- Within 30 nm of the destination airport, CDI scaling will transition from 5.0 nm (enroute mode, 'ENR') to 1.0 nm (terminal mode, 'TERM') or when leaving the departure airport, from 1.0 to 5.0 nm. Within 2.0 nm of the final approach fix, GPS-based approaches will see a second transition from 1.0 to 0.3 nm (approach mode, 'APR').

- A 'START PROC TRN' prompt will appear in the lower right corner of the display to advise the pilot when the aircraft is at a safe distance to initiate a procedure turn. The procedure turn is displayed on the Map Page, but guidance through the turn itself is not provided.
- Alerts for proper holding pattern entry (e.g., 'HOLD DIRECT') are displayed in the lower right corner of the display. Waypoint sequencing is automatically suspended (indicated by 'SUSP directly above the **OBS** Key) at the holding waypoint. Press the **OBS** Key again to return to automatic waypoint sequencing. For course reversals, waypoint sequencing is suspended for one trip around the holding pattern only (after which it will return to automatic waypoint sequencing).
- The CDI will guide the pilot through a DME arc. Just keep the needle centered to fly along the arc. When using an autopilot, the course select on the CDI (or HSI) must be periodically updated with the desired track (DTK).
- When crossing the missed approach point, 'SUSP' will appear above the **OBS** Key, indicating that automatic sequencing of waypoint is suspended at the missed approach point, and a 'from' indication will appear on the CDI (or HSI).

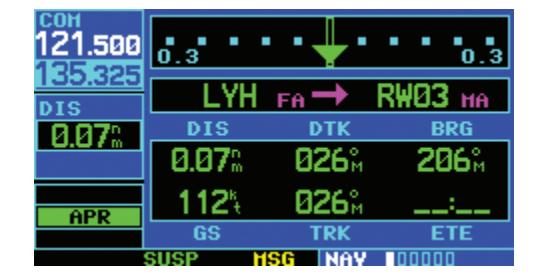

#### Flying a Missed Approach:

- Press the **OBS** Key. The next waypoint in the approach (MAHP; in this case 'SWARM' intersection) is automatically offered as the destination waypoint.
- 2) Follow the missed approach procedures, as published on the approach plate, for proper climb and heading instructions.
- 3) An alert message in the lower right-hand corner of the screen recommends entry procedures for the holding pattern (e.g., 'HOLD TEARDROP'). When flying the holding pattern, a timer appears on the Default NAV Page. The timer automatically resets on the outbound side of the hold when the aircraft turns abeam the hold waypoint. The timer again resets as the pilot turns inbound (within approximately 30° of the inbound course). This allows use of standard timing (typically one minute) to fly the inbound and outbound legs of the hold.

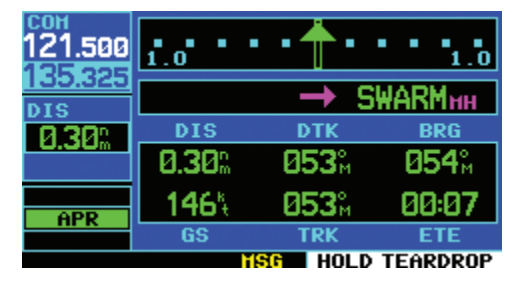

4) The GNC 420 provides course guidance only on the inbound side of the holding pattern. When leaving the holding pattern to re-fly the approach (or another approach) press the **PROC** Key to 'Select Approach?' or 'Activate Approach?' as previously described. (Or, use the **Direct-to** Key to select another destination.)

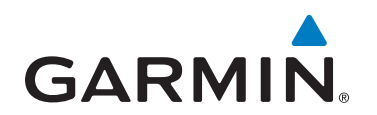

Garmin International, Inc. 1200 East 151st Street Olathe, KS 66062, U.S.A. p: 913.397.8200 f: 913.397.8282

Garmin AT, Inc. 2345 Turner Road SE Salem, OR 97302, U.S.A. p: 503.391.3411 f: 503.364.2138

Garmin (Europe) Ltd. Liberty House, Bulls Copse Road Hounsdown Business Park Southampton, SO40 9RB, U.K. p: +44/ (0) 870.8501241 f: +44/ (0) 870.8501251

Garmin Corporation No. 68, Jangshu 2nd Road Shijr, Taipei County, Taiwan p: 886/2.2642.9199 f: 886/2.2642.9099

www.garmin.com

© 2008 Garmin Ltd. or its subsidiaries

190-00140-21 Rev. F